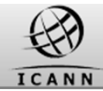

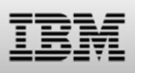

# Welcome

## The Trademark DataBase (TMDB) Explained

**Registrar Webinar** 

Session 1: 01 Oct 2014, 15:00 UTC – 16:00 UTC Session 2: 02 Oct 2014, 08:00 UTC – 09:00 UTC

If you have questions or problems with your connection Please contact us at webinar@be.ibm.com

# The Trademark DataBase (TMDB) Explained

| Presenter(s) |  |
|--------------|--|
| Version      |  |

### : IBM : 1.0

# TMDB

#### Home Release notes

#### Welcome to the Trademark Clearinghouse Database (TMDB) web client

The Trademark Clearinghouse Database (TMDB) system serves as the central database to provide information to Registries and Registrars supporting the Sunrise and Claims services.

The TMDB system web client enables Registries and Registrars to access the Clearinghouse Database (TMDB) system. Only Registries and Registrars that are authorised by ICANN are authorised to access the TMDB system.

#### Registry:

As a Registry, you own a Top Level Domain (TLD) and can accept Domain Name registrations from Registrars; maintaining the central Database of Registered Domains. If you are authorized as a Registry, the TMDB web client allows you to:

- . Configure and test your connections with the TMDB
- Retrieve the SMD Revocation List
- Retrieve the DNL List
- Submit a LORDN File
- Retrieve a LORDN Log File

#### Registrar:

As a Registrar, you can register Domain Names with the Registry on behalf of the Registrant. If you are authorized as a Registrar, the TMDB web client allows you to:

- Configure and test your connections with the TMDB
- Retrieve the SMD Revocation List
- Retrieve CNIS files

You can refer to the <u>ICANN website (http://www.icann.org</u>) for further details.

About TMDB Terms & Conditions Contact

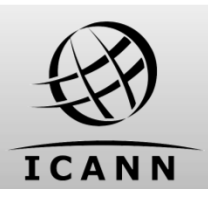

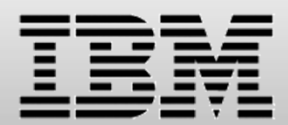

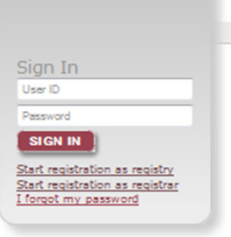

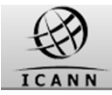

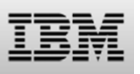

### Introduction: Contents of this webinar

### Introduction

**Registration and Profile Management** 

**Testing Sunrise functions** 

**Testing Claims functions** 

Certification & certification exemption

Additional Information

How to get support

Q&A

This webinar is intended for **Registrars** and is aimed at explaining the TMDB services.

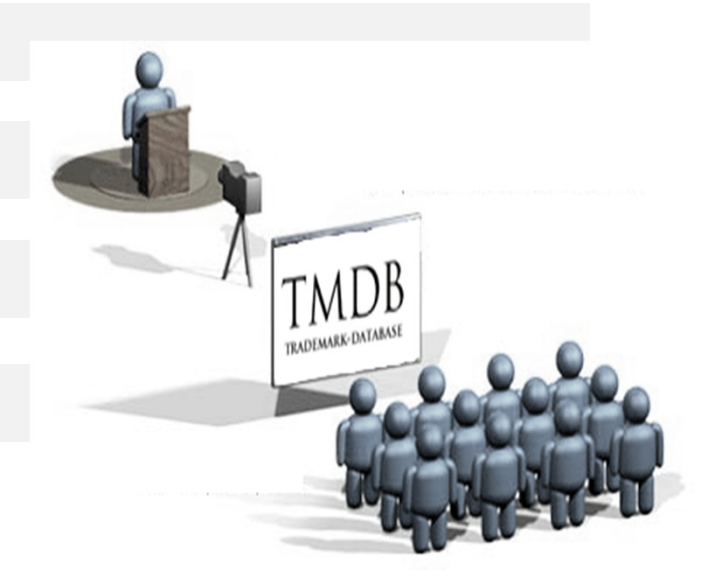

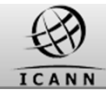

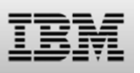

### **TMDB Overview: Supporting Sunrise and Claims Processes**

As part of ICANN's gTLD program, the Trademark Clearinghouse Database (TMDB) system serves as the central database to provide information for Registries and Registrars to support Sunrise and Claims processes, which are designed to protect trademark rights in this new domain space.

The TMDB stores validated trademark information from the Trademark Clearinghouse and makes this information available in the sunrise and claims functions it implements for Registries and Registars.

An introduction animation to the Sunrise and Claims processes is available at http://www.trademark-clearinghouse.com/

Details of the Sunrise and Claims processes can be found at

http://newgtlds.icann.org/en/about/trademarkclearinghouse

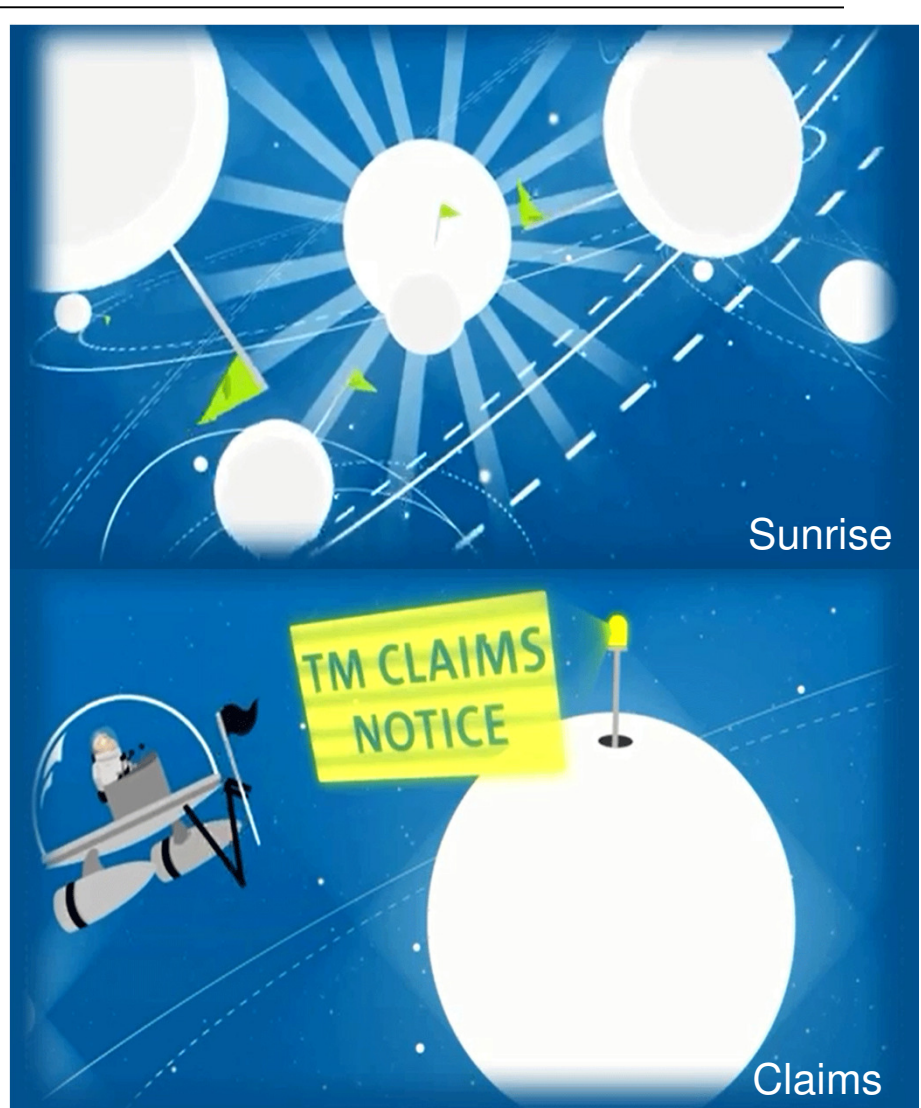

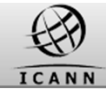

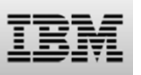

### The Sunrise process (Sunrise period)

Sunrise process (Sunrise period)

- Exclusive registration period for trademark holders and agents that have been successfully verified in the Clearinghouse
- Precedes the general availability of the new gTLD to the public
- Gives these trademark holders an opportunity to register their trademark domain names
- Notifies trademark holders or agents of the registration of a domain name matching a label of a registered and validated mark name in the TMDB

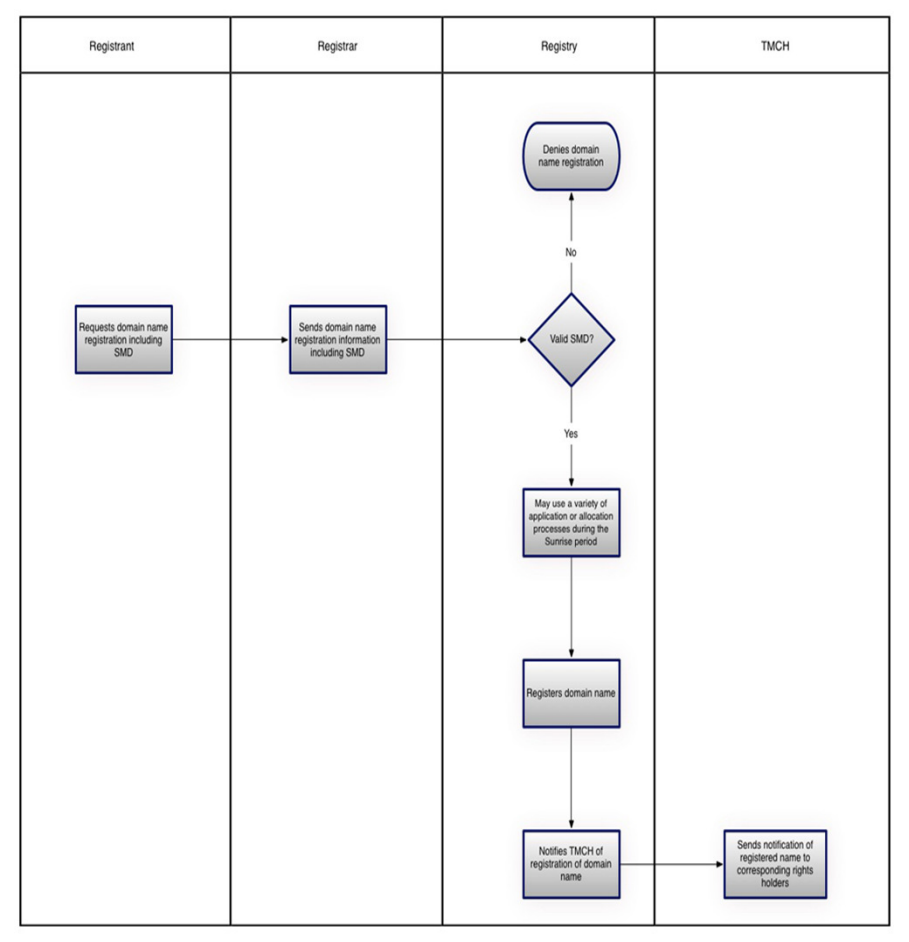

Details of the Sunrise process can be found at <a href="http://newgtlds.icann.org/en/about/trademark-clearinghouse">http://newgtlds.icann.org/en/about/trademark-clearinghouse</a>

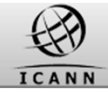

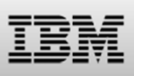

### The Claims process (Claims period)

Claims process (Claims period):

- Ensures that all Registrants who want to register a domain name matching a label corresponding to an existing validated Mark record (including registered and validated Abused Labels) are presented with a Trademark Notice
- Notifies trademark holders or agents of the registration of a domain name matching a label (including Abused Labels) of a registered and validated Mark name in the TMDB

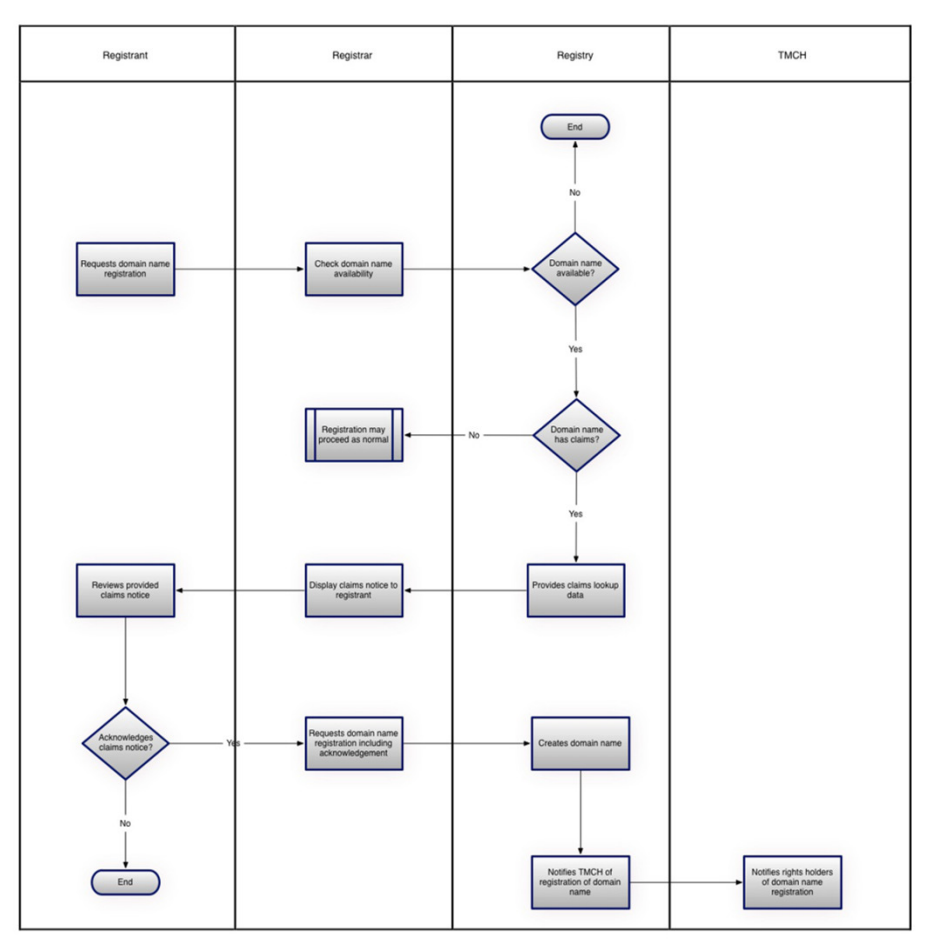

Details of the Claims process can be found at http://newgtlds.icann.org/en/about/trademark-clearinghouse

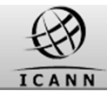

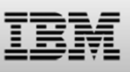

### TMDB Overview: TMDB services

The TMDB system offers support for the Sunrise & Claims processes and implements the following functions for Registrars:

Sunrise functions:

Retrieve the SMD Revocation List

Claims functions:

• Retrieve CNIS files

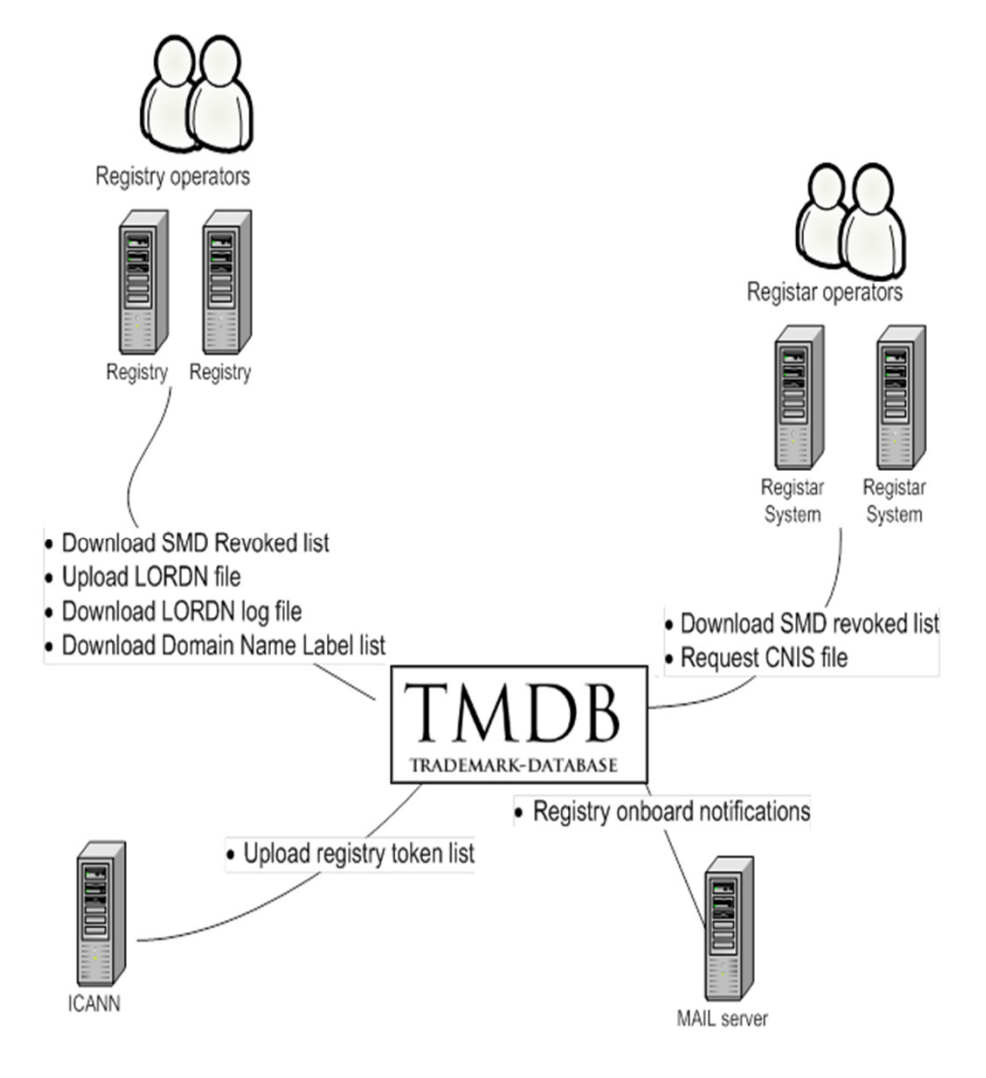

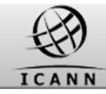

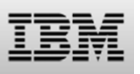

### **Overview:** Using the TMDB system

Steps you will have to undertake before you can use the full production functionality of the TMDB system:

- Obtain a Registration Token from ICANN
- Register in the TMDB system using the Registration Token
- Configure your connections or profile in order to use the TMDB services
- Test
- Notify IBM and ICANN of test success
   and get certified
- Use TMDB services in the production environment

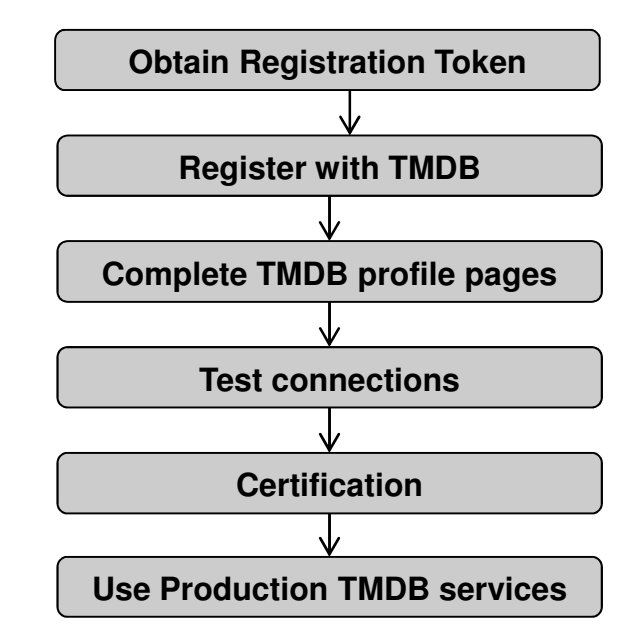

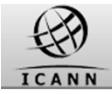

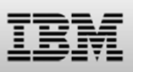

### Introduction: Contents of this webinar

### Introduction

### **Registration and Profile Management**

**Testing Sunrise functions** 

**Testing Claims functions** 

Certification & certification exemption

Additional Information

How to get support

Q&A

© Copyright IBM Corporation 2014

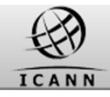

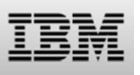

### TMDB registration steps

In order to set up your TMDB administrator account, several steps are required:

- You will have to obtain an email from ICANN with a registration token
- You will have to register with this token to obtain a TMDB user account and temporary password
- After you have received a user account, you have to set your new password

TMDB registration tokens are obtained from ICANN.

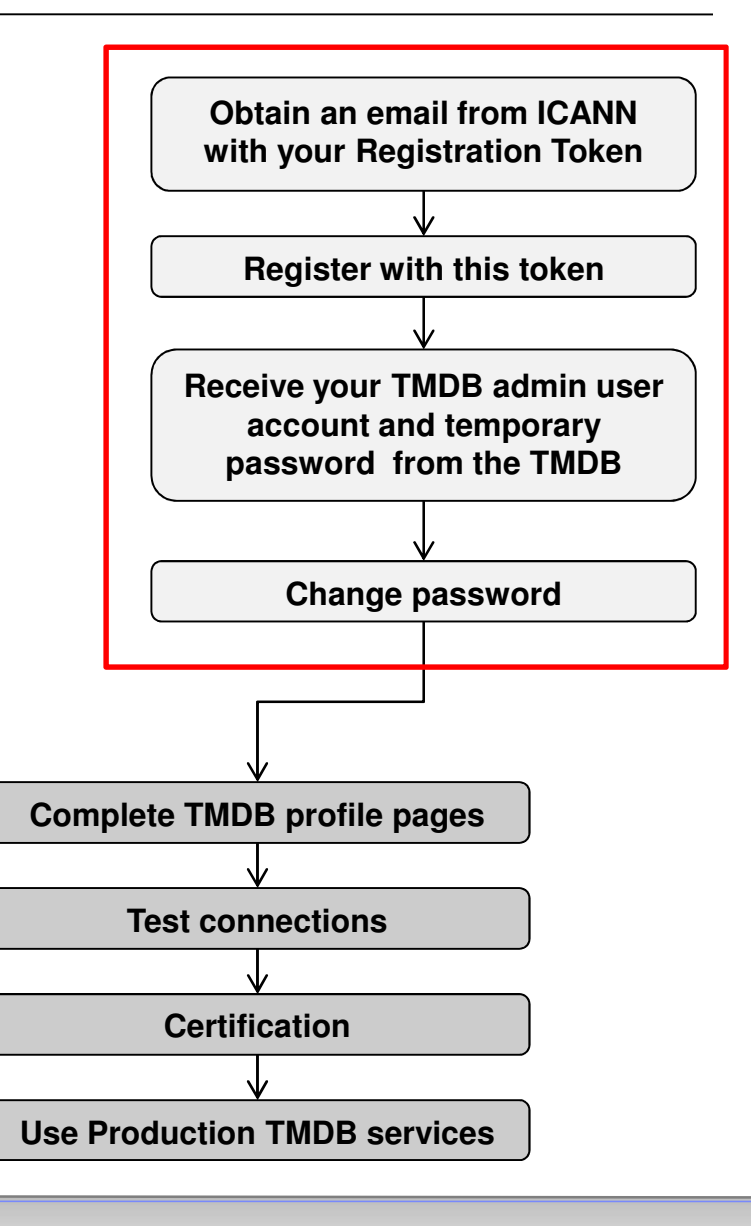

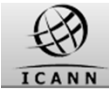

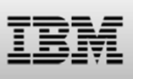

### **Registering with TMDB: Step 1: obtain your Registration token**

ICANN accredited Registrars that have signed the 2013 RAA may request a registration token by following the steps below.

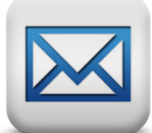

→ Send an email with a subject line of "TMDB Test Registration Token" to ICANN's Customer Support Center (CSC) Team at newgtld@icann.org. The request should be sent by the primary contact at the Registrar and the following information must be provided in the request:

a. The Registrar ID (this must be the IANA ID – use this link:

http://www.iana.org/assignments/registrar-ids/registrar-ids.xhtml to obtain/verify the ID).

b. The contact name and email address to which the TMDB credentials will be emailed (this occurs AFTER using the token to register at the TMDB site).

c. The Customer Service Center (CSC) will generate the token and respond back to the requestor providing them with the registration token to be used in the registration process.

Please note: Tokens are generally active within four hours of being generated and they do not expire, so registration can occur when convenient.

If you have any question about obtaining the Registration Token, contact ICANN's Customer Support Center (CSC) at newgtld@icann.org.

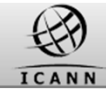

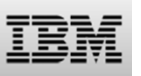

### **Registering with TMDB: Step 1: obtain your Registration token**

Once you have undertaken the actions in the previous step, you will receive **a mail from ICANN with your Registration Token** and some instructions.

Dear <"name">,

Thank you for completing the Registrarregistration process, you are now also granted access to the TMDB environment.

The Web interface can be accessed via "https://marksdb.org/tmdb/"

Your credentials to access the TMDB environment are:

• Token: <token>

Contact us for additional information regarding the environment https://marksdb.org/tmdb/public/contact

Please use the ticketing system available on the Clearinghouse User Interface to submit any issues or questions. We look forward to receiving your comments.

We thank you for your trust.

The Clearinghouse

Please do not reply to this e-mail address. If you should have any queries, then please submit your questions through the ticketing system available on the Clearinghouse User Interface.

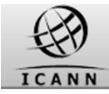

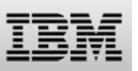

### Registering with TMDB: Step 2a: register with token

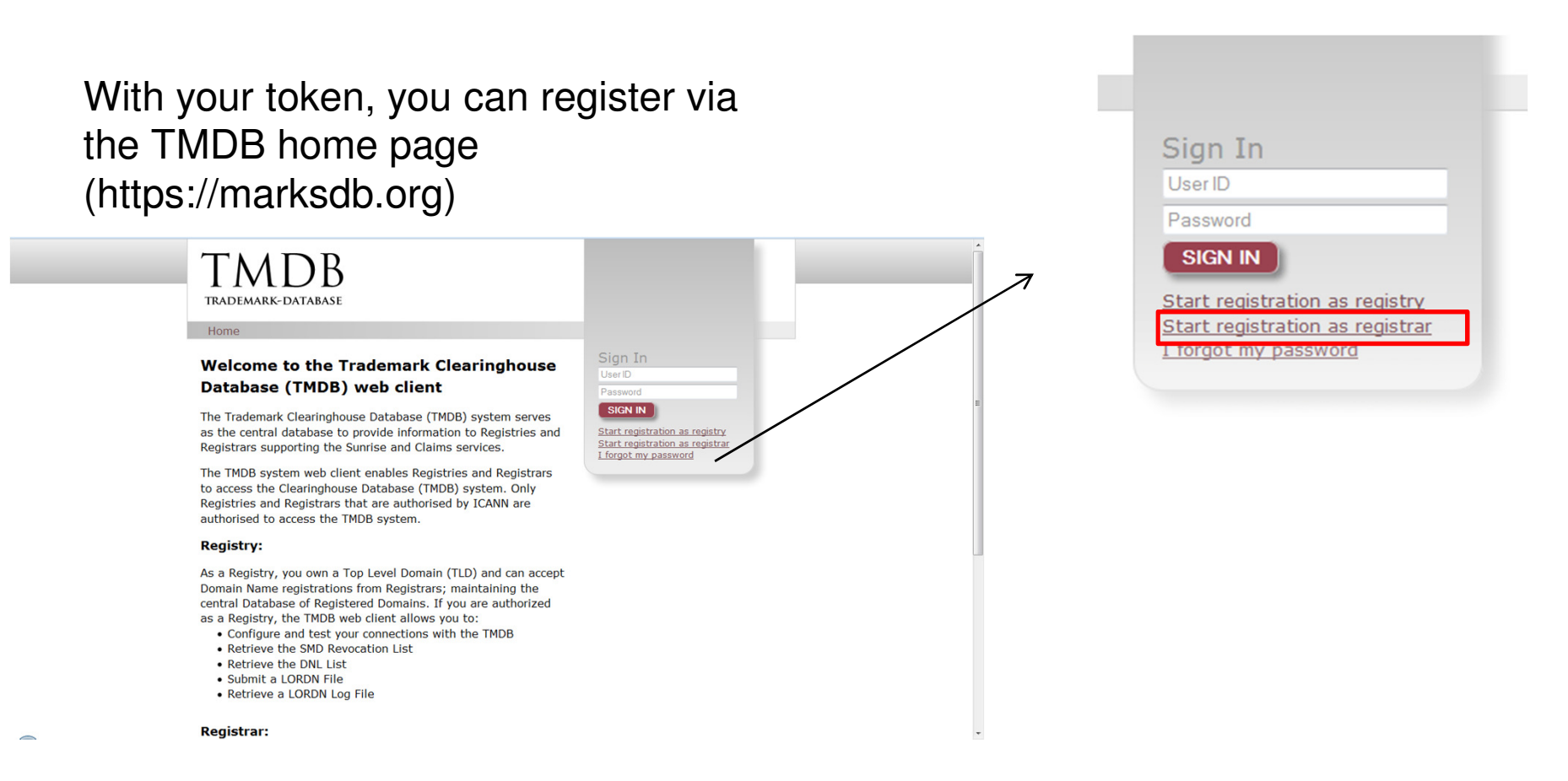

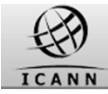

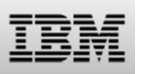

### **Registering with TMDB: Step 2b: register with token**

| When clicking on the link<br>"Start registration as                                                                                                    | Enter the IANA Registrar ID and token<br>you have received from ICANN                                                                                                    |
|----------------------------------------------------------------------------------------------------|----------------------------------------------------------------------------------------------------|
| Registrar" on the TMDB<br>home page a new page<br>will open for your first<br>time registration.                                                                                                    | First time registration:          Registrar id:       Registrar id         Enter your token:       Token         Terms and Conditions:       Trademark Clearinghouse                                                                                                    |
| Home First time registration: Registrar id Enter your token: Terms and Conditions: Trademark Clearinghouse                                                                                                    | Terms of Service Agreement for Registries and Registrars These Trademark Clearinghouse Terms of Service Agreement for Registries and Registrars (this "Agreement") is entered into by and between the Internet Corporation for Assigned Names and Numbers, a California public- benefit non-profit corporation ("ICANN"), and you. Inis Agreement sets forth the general terms and conditions of your I Accept the Terms & Conditions: SUBMIT |
| Terms of Service Agreement for Registries and Registrars These Trademark Clearinghouse Terms of Service Agreement for Registries and Registrars (this "Agreement") is entered into by and between the Internet Corporation for Assigned Names and Numbers, a California public- benefit non-profit corporation ("ICANN"), and you. This Agreement sets forth the general terms and conditions of your I Accept the Terms & Conditions  About TMDB Terms & Conditions Contact | Accept the terms and conditions                                                                                                    |

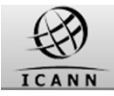

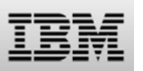

### Registering with TMDB: Step 2c: register with token

### **Registration Confirmation Screen**

| TMDB<br>trademark-database                                                                                                    |                                                                                                    |
|----------------------------------------------------------------------------------------------------|----------------------------------------------------------------------------------------------------|
| Home                                                                                                    |                                                                                                    |
|                                                                                                    | Sign In<br>User ID<br>Password<br>SIGN IN<br>Start registration as registry<br>Start registration as registrar<br>I forgot my password |
| Registration successful<br>Your first time registration has been processed successfully.<br>You will receive an email with:<br>• your user id<br>• a temporary password<br>• a link to your login page |                                                                                                    |
| About TMDB<br>Terms & Conditions<br>Contact<br>Help                                                                                                    |                                                                                                    |
|                                                                                                    |                                                                                                    |

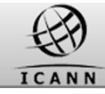

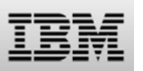

### **Registering with TMDB: Step 3: receive your TMDB login credentials**

Upon a successful registration, an email will be sent with the following information:

- A unique user ID
- A temporary password
- The URL (link) to your login
   page

#### Dear A,

You have successfully completed the first part of registration process as a Registrar.You now have access to the TMDB web client.

Please find below your username and temporary password:

Username: administrator
 Password: KKKK

Please sign in at <a href="https://marksdb.org">https://marksdb.org</a> and change your password within ten (10) calendar days of the date of this e-mail.

Please do not reply to this e-mail address. If you have any questions, please submit them through the ticketing system available on the Clearinghouse user interface.

We thank you for your trust.

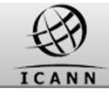

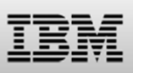

### Registering with TMDB: Step 4a: log on & change password

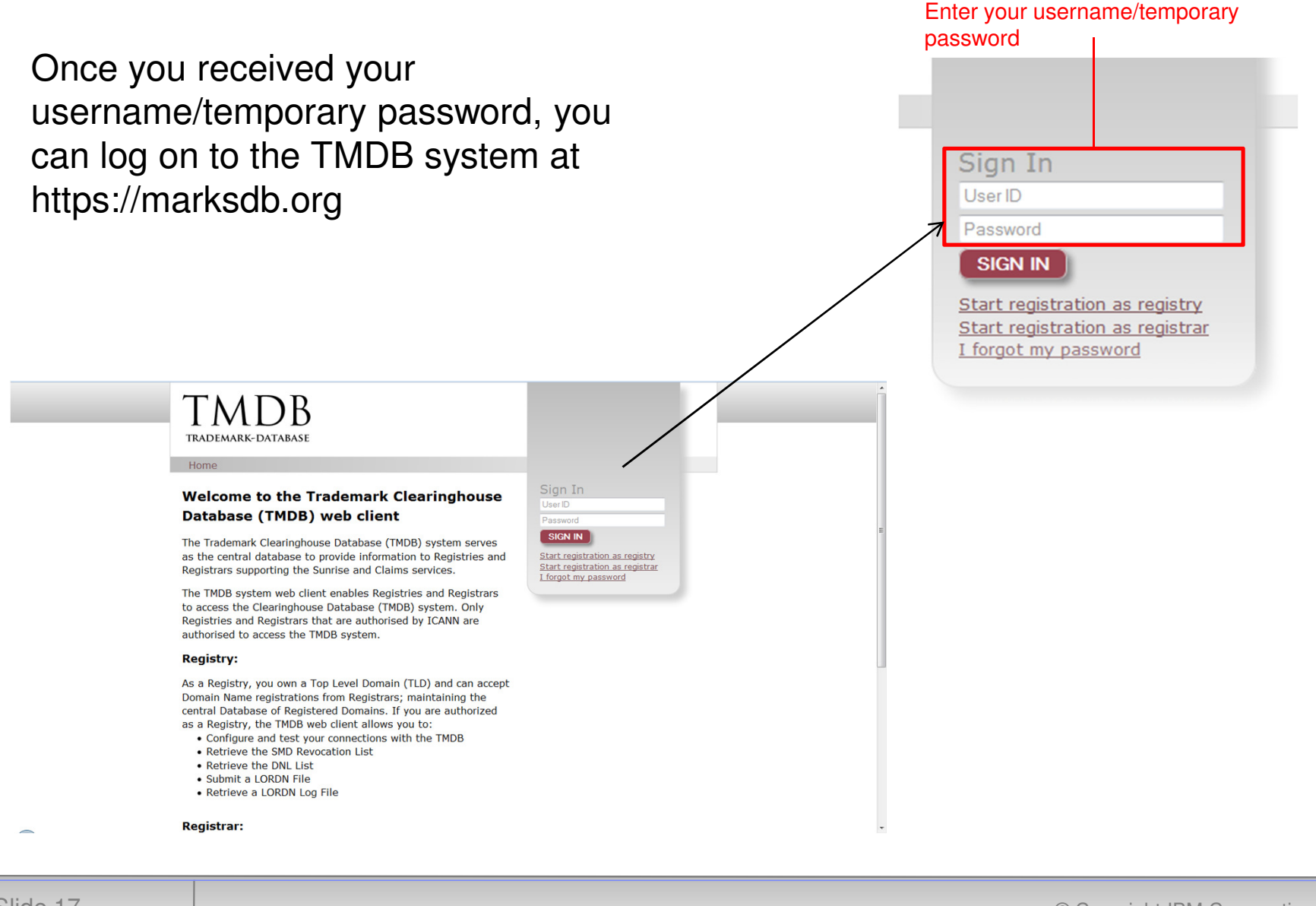

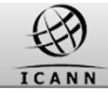

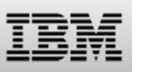

### Registering with TMDB: Step 4b: log on & change password

| set a new password.                                                                                                    | Current password     | Current Password     |
|----------------------------------------------------------------------------------------------------|----------------------|----------------------|
|                                                                                                    | New password         | New Password         |
|                                                                                                    | Confirm new password | Confirm New Password |
|                                                                                                    |                      | CHANGE PASSWORD      |
|                                                                                                    |                      |                      |
|                                                                                                    |                      |                      |
| TRADEMARK-DATAMASE                                                                                                    |                      |                      |
| Home                                                                                                    |                      |                      |
| Your password has expired: Please change your password.                                                                                                    |                      |                      |
| Current password Current Password                                                                                                    |                      |                      |
| New password New Password                                                                                                    |                      |                      |
| CHANGE PASSWORD                                                                                                    |                      |                      |
|                                                                                                    |                      |                      |
| Password policy                                                                                                    |                      |                      |
| <ul> <li>The password is case-sensitive.</li> <li>The password must be made up of at least 8 characters.</li> </ul>                                                                              |                      |                      |
| <ul> <li>The password must contain at least 4 alphabetic characters.</li> <li>The password must contain at least 2 non-alphabetic characters.</li> </ul>                                         |                      |                      |
| <ul> <li>Any character of the password can not be repeated more than 2 times.</li> <li>A now password can be used for a possible of 01 days. After this possible the user must change</li> </ul> |                      |                      |
| it.                                                                                                    |                      |                      |
|                                                                                                    |                      |                      |
| About TMDB                                                                                                    |                      |                      |
| Terms & Conditions                                                                                                    |                      |                      |
|                                                                                                    |                      |                      |
| Contact<br>Help                                                                                                    |                      |                      |

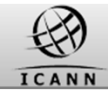

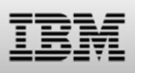

### **Registering with TMDB: Step 4c: log on & change password**

The password policy:

- The password is case-sensitive.
- The password must be made up of at least 8 characters.
- The password must contain at least 4 alphabetic characters.
- The password must contain at least 2 non-alphabetic characters.
- Any character of the password can not be repeated more than 2 times.
- A new password can be used for a period of 91 days. After this period, the user must change it.

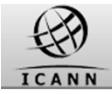

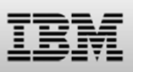

## Registering with TMDB: Step 4d: log on & change password

### Welcome screen after login.

| TMDB<br>TRADEMARK-DATABASE                                                                                                    |                                                                |                                         | You are logged in as<br>Réglistrar<br>PROFILE LOG OUT |
|----------------------------------------------------------------------------------------------------|----------------------------------------------------------------|-----------------------------------------|-------------------------------------------------------|
| Home Logs Uploads                                                                                                    | Downloads CRL                                                  | Pubkey                                  |                                                       |
| Welcome Registrar                                                                                                    |                                                                |                                         |                                                       |
| The Trademark Clearinghouse<br>information to Registrars sup                                                                                       | e Database (TMDB) sy<br>porting the Sunrise ar                 | stem serves as th<br>nd Claims Services | e central database to provide                         |
|                                                                                                    |                                                                |                                         |                                                       |
| As a Registrariyou can reques                                                                                                    | st SMD revocation list                                         | s ONL from the TM                       | DB system                                             |
| As a Registrar you can reques<br>Before you can perform these<br>TMDB system on <u>your profile</u>                                                | st SMD revocation lists<br>actions, you first neo<br>screen.   | s DNL from the TM                       | DB system                                             |
| As a Registrar you can reques<br>Before you can perform these<br>TMDB system on <u>your profile</u><br>About TMDB<br>Terms & Conditions<br>Contact | st SMD revocation lists<br>e actions, you first neo<br>screen. | s DNL from the TM                       | DB system                                             |

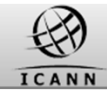

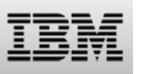

### Completing your profile pages

Steps you will have to undertake before you can use the full functionality of the TMDB system:

- Obtain a Registration Token from ICANN
- Register in the TMDB system using the Registration Token
- Configure your profile in order to use the TMDB services
- Test if your configured connections
   function properly
- Notify IBM and ICANN of test success
   and get certified
- Use TMDB services in the production environment

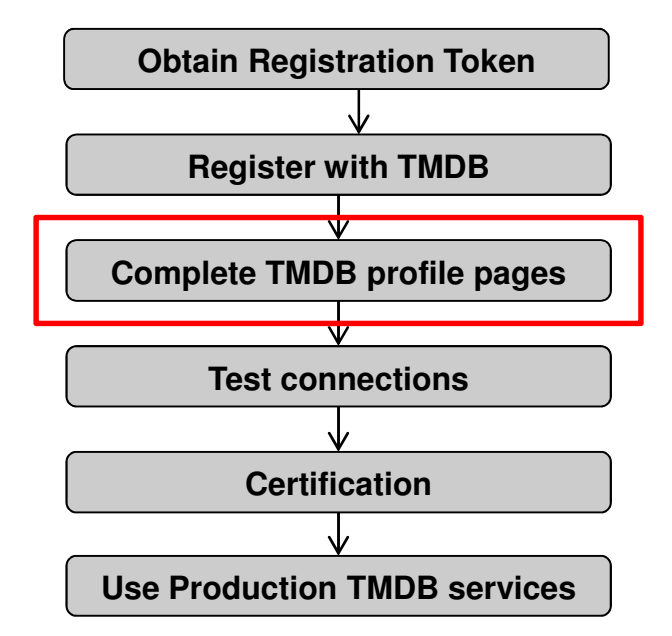

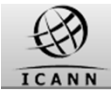

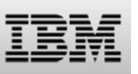

### **Completing your profile pages**

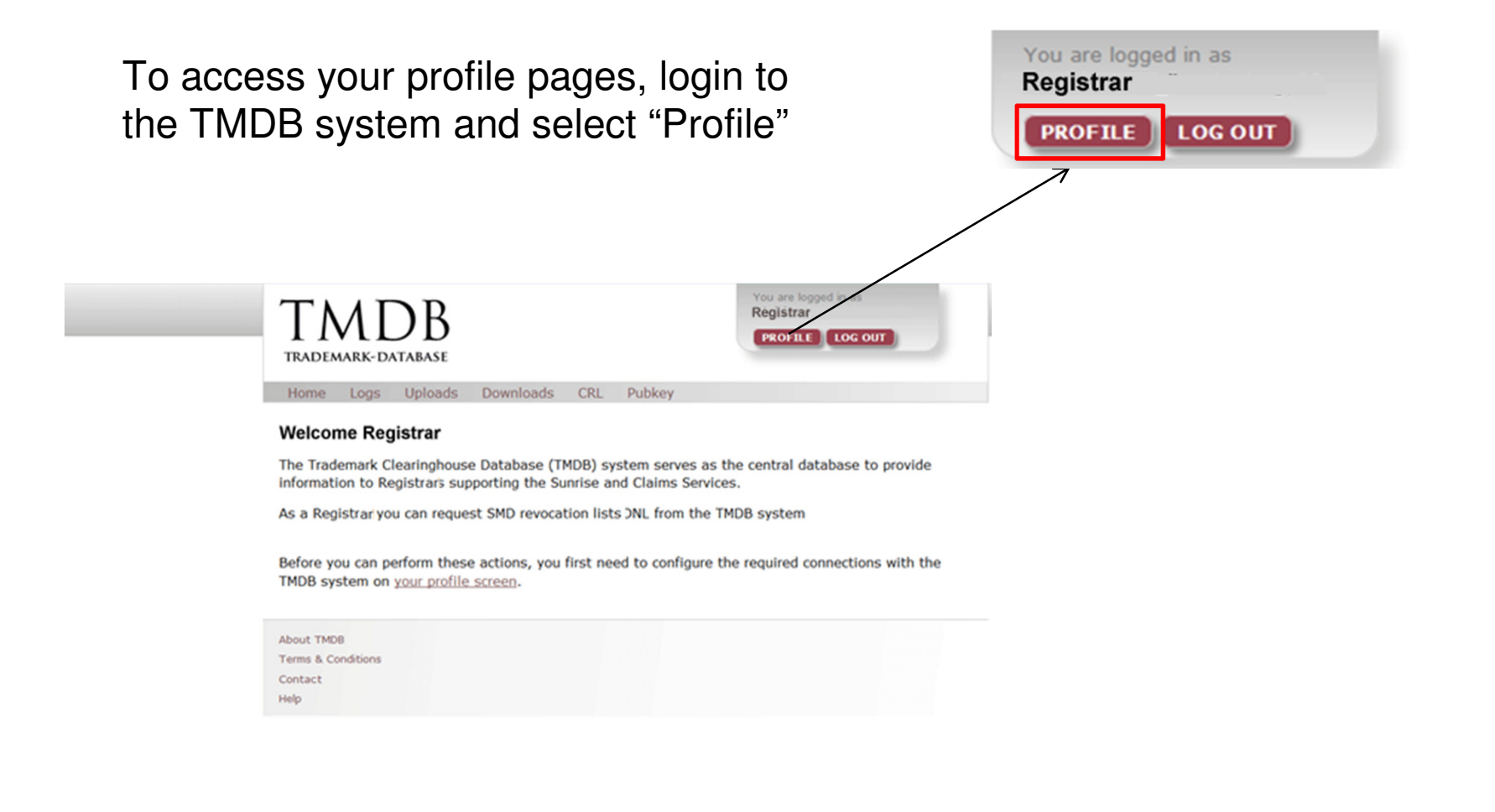

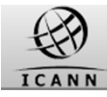

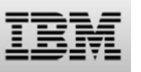

## Completing your profile pages: Overview

The profile pages allow the following:

- 1. Complete Point of Contact information
- 2. Complete connection settings for Production access to Sunrise and Claims services
- 3. Complete connection settings for Test access to Sunrise and Claims services
- 4. Change your TMDB administrator password (the one you used to login to the TMDB system)

| TM   | DATABASE |        |           | You are logged in as<br>administrator_999999999<br>PROFILE LOG OUT |
|------|----------|--------|-----------|--------------------------------------------------------------------|
| Home | CRL      | Pubkey | Downloads |                                                                    |
|      |          |        |           |                                                                    |

### Welcome administrator for PRODUCTION

| Switch | to | TEST | settings |  |
|--------|----|------|----------|--|
|        |    |      |          |  |

Change my administrator password

| and the second second second second second second second second second second second second second second second |               |                    |                         |            |
|----------------------------------------------------------------------------------------------------|---------------|--------------------|-------------------------|------------|
| POC name : jay                                                                                                   | POC email:    | nijmehj@nl.ibm.com | POC phone: POC Telephon | e          |
| MD revocation lis                                                                                                | st service    |                    |                         |            |
| Registrar username:                                                                                              | smdri2        |                    |                         |            |
| Registrar password:                                                                                              | Password      | Password Verify:   | Password verify         |            |
| IP 1:                                                                                                    | IP 2:         | IP 3:              | IP 4:                   | IP 5:      |
| 195.212.29.89                                                                                                    | 195.212.29.95 | 195.212.29.72      | IP address              | IP address |
| NIS service                                                                                                    |               |                    |                         |            |
| Registrar username:                                                                                              | cnis2         |                    |                         |            |
| Registrar password:                                                                                              | Password      | Password Verify:   | Password verify         |            |
| IP 1:                                                                                                    | IP 2:         | IP 3:              | IP 4:                   | IP S:      |
| 195.212.29.89                                                                                                    | 195.212.29.72 | 195.212.29.92      | 195.212.29.187          | IP address |
|                                                                                                    |               |                    |                         |            |

About TMDB Terms & Conditions Contact Help

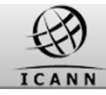

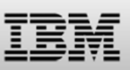

### **Completing your profile pages: Configure contact information**

Contact information may be updated using the configuration screen as follows:

- 'Person Of Contact' (POC) information - this is the person to be contacted regarding administrative or general issues.
- Technical Person Of Contact' (TPOC) information - this is the person to be contacted by system maintenance or the helpdesk personnel regarding technical questions.

### TMDB

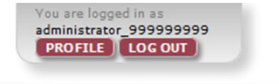

#### Home CRL Pubkey Downloads

#### Welcome administrator for TEST

Switch to PRODUCTION settings Change my administrator password

| echnical Point O    | f Contact informati      | on                     |                        |                                   |
|---------------------|--------------------------|------------------------|------------------------|-----------------------------------|
| POC name : jay      | POC email                | : nijmehj@nl.ibm.com   | POC phone: POC Telepho | ne                                |
| MD revocation li    | st service               |                        |                        |                                   |
| Registrar username: | smdri2                   |                        |                        |                                   |
| Registrar password: | Password                 | Password Verify:       | Password verify        |                                   |
| IP 1:               | IP 2:                    | 1P 3:                  | 1P 4:                  | IP S:                             |
| 195.212.29.187      | IP address               | IP address             | IP address             | IP address                        |
| ONIS service        |                          |                        | N                      |                                   |
| Registrar username: | cnis2                    |                        | 63                     |                                   |
| Registrar password: | Password                 | Password Verify:       | Password verify        |                                   |
| IP 1:               | 1P 2:                    | 1P 3:                  | IP 4:                  | IP 5:                             |
| 195.212.29.187      | 5.149.142.4              | IP address             | IP address             | IP address                        |
| ONL List service    |                          |                        |                        |                                   |
| Registrar username: | <not activated=""></not> |                        |                        |                                   |
| Registrar password: | Password                 | Password Verify:       | Password verify        |                                   |
| IP 1:               | IP 2:                    | IP 3:                  | IP 4:                  | IP S:                             |
| IP address          | IP address               | IP address             | IP address             | IP address                        |
| MCH OT&E            |                          |                        |                        |                                   |
| TMCH username: tmch | test2                    |                        |                        |                                   |
| TMCH password: Pass | sword Pas                | sword Verify: Password | verify                 |                                   |
| an information on   | the water of the T       |                        | and one have the set   | a dama ale a la sta a bassa a sur |
| sites/default/files | /files/downloads/A       | PI%20OT%26E%2          | Oplatform%20User%      | 20manual%20v2.0.pdf               |
|                     | allowed To cook!         |                        | a dia anata a TRM Co   |                                   |
| DK BIOCKS are not   | allowed. I o enable      | a support for CIDK bi  | OCKS CONTACT IBM SU    | pport, see <u>Contact</u> .       |
| SUBMIT              |                          |                        |                        |                                   |

About TMDB Terms & Conditions Contact Help

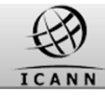

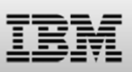

### **Completing your profile pages: Configure connection information**

In order to connect to a Sunrise or Claims service, the following values are required:

- a password for each service (they can be the same for each service)
- at least one and maximum 5 IP address for each service (these can be the same for each service)

| Technical Point Of Contact information         POC name:       jay       POC email:       njmehj@nl.ibm.com       POC Telephone         SMD revocation list service         Registrar usemene:       smdrl2         Registrar usemene::       smdrl2         Registrar usemene::       smdrl2         Registrar usemene::       password       Password Venty:         191:       19 2:       19 3:       19 4:       19 3:         195:212.29.187       IP address       IP address       IP address       IP address         CNIS service       Password Venty:       Password Venty:       Password Venty:       Password Venty:         Password:       Password Venty:       Password Venty:       Password Venty:       Password Venty:         191:       19 2:       19 3:       19 4:       19 8:         195:212.29.187       5.149.142.4       IP address       IP address       IP address                                                                                                    | etyleni.bm.com POC prone: POC Telephone  assword Venty: Password Venty P3: P4: Paddress Password Venty: Password Venty: P3: Paddress Paddress Paddres Paddres Paddre | echnical Point Of Contact information OC names [ay Poc amail: njmehj@nl.ibm.com PoC prone: POC Telephone DD revocation list service egatrar usemame: smdr2 egatrar usemame: smdr2 egatrar usemame: password Venty: Password venty '1: 19 2: 19 3: 19 4: 19 5: IF address IP address IP address IP address NIS service egatrar usemame: cnis2 eqatrar usemame: cnis2 eqatrar usemame: cnis3 eqatrar use       | Inical Point Of Contact information  POC email: njmehj@nl.bm.com POC prone: POC Telephone  revocation list service  revocation list service Password Venty: Password venty Password Venty: Password Venty: Pas                                                                                                    |
|----------------------------------------------------------------------------------------------------|----------------------------------------------------------------------------------------------------|----------------------------------------------------------------------------------------------------|----------------------------------------------------------------------------------------------------|
| PAC name:     jay     PAC email:     njmeh/@Rl.bm.com     PAC preve:     PAC Telephone       SMD revocation list service     amori2     amori2     amori2     amori2       Registrar username:     password     Password Venty:     Password venty     password venty       IP 1:     IP 2:     IP address     IP address     IP address     IP address       CNIS service                                                                                                    |                                                                                                    | DC names jay     POC amati: njmety@nl.bm.com     POC Telephone       MD revocation list service       egatrar username:     smdn2       egatrar username:     smdn2       egatrar username:     password Verify:     Password verify       11:     IP 2:     zP 3:     IP address       195.212.29.187     IP address     IP address     IP address       NIS service     egatrar username:     cvis2       egatrar username:     cvis2     egatrar username:     iP 3:       195.212.29.187     S.149.142.4     IP address     IP address       NL List service     egatrar username:      iP address       NL List service     egatrar username:      iP address       isto zrize rusername:      iP address     IP address       NL List service     egatword Verify:     Password Verify:     Password verify:       egatrar username:       istasword Verify:     Password verify:                                                                                                    | ame :     jay     POC email: njmehj@hil.bm.com     POC prone:     POC Telephone       revocation list service     ammonia     Password     Password venty:       ja 2:     ja 3:     ja 4:     ja 5:       212.29.187     IP address     IP address     IP address       S service     IP address     IP address     IP address       trer password     Password     Password venty:     Password venty:       19 2:     IP 3:     IP 4:     IP 5:       212.29.187     5.149.142.4     IP address     IP address       19 2:     IP 3:     IP 4:     IP 5:       212.29.187     5.149.142.4     IP address     IP address       List service     revenuer Venty:     Password Venty:     Password Venty:       trer password:     Password     Password Venty:     Password Venty:       ja 2:     IP 3:     IP 4:     IP 3:       List service     IP address     IP address     IP address       trer password:     Password     Password Venty:     Password Venty:       ja 2:     IP 3:     IP 4:     IP 5:       diress     IP address     IP address     IP address       Word E     IP address     IP address     IP address                                                                                                    |
| SMD revocation list service         Registrar username:       smdri2         Registrar username:       Password         P1:       IP 2:       IP 3:         195.212.29.187       IP address       IP address         CNIS service       Registrar username:       cnis2         Registrar username:       cnis2         Registrar username:       cnis2         IP 3:       IP 4:       IP 5:         195.212.29.187       S.149.142.4       IP 3:       IP 4:       IP 5:         195.212.29.187       5.149.142.4       IP address       IP address       IP address                                                                                                    | Assword Venty:     Password venty       P 3:     1P 4:     1P 3:       IP address     IP address     IP address       Sawword Venty:     Password venty       P 3:     1P 4:     1P 5:       P address     IP address     IP address                                                                                                    | MD revocation list service egistrar username: smd12 egistrar username: password Verify: Password Verify: Password Verify: IP 3: IP 4: IP 5: IS5.212.29.187 IP address IP address IP address IP address NIS service egistrar username: cnis2 reservice Password Verify: Password Verify: IS5.212.29.187 5.149.142.4 IP address IP address IP address IP address NL List service egistrar username: <a href="https://www.service.org">NIS service</a> Password Verify: Password Verify: Password Verify: Password Verify: IS5.212.29.187 5.149.142.4 IP address IP address IP address IP address NL List service egistrar username: <a href="https://www.service.org">NIS service</a> Password Verify: Password Verify: Password        | Prevocation list service         trar username:       smdrl2         Password       Password Vently:       Password Vently:         P2:       IP address       IP address         212.29.187       IP address       IP address       IP address         S service       IP address       IP address       IP address         S service       IP 2:       IP 3:       IP 4:       IP 5:         19 2:       IP 3:       IP 4:       IP 5:       212.29.187         S service       IP 2:       IP 3:       IP 4:       IP 5:         212.29.187       S.149.142.4       IP address       IP address       IP address         212.29.187       S.149.142.4       IP address       IP address       IP address         List service       IP 3:       IP 4:       IP 5:       IP address         List service       IP address       IP address       IP address       IP address         List service       Password       Password Vently:       Password Vently:       Password Vently:       IP 5:         ddress       IP address       IP address       IP address       IP address         Hottse       IP address       IP address       IP address       IP address                                                                                                    |
| Register userseme:     smort2       Register userseme:     pass word       Pass word     Pass word Venty:     Pass word venty       IP 1:     1P 2:     1P 3:     1P 4:     1P 3:       ISS 212.29.187     IP address     IP address     IP address     IP address       CNIS service     Pass word     Pass word Venty:     Pass word venty       Pass word     Pass word Venty:     Pass word venty       IP 1:     1P 2:     1P 3:     1P 4:     1P 8:       195 212.29.187     5.149.142.4     IP address     IP address     IP address                                                                                                    | essword Verify: Password Verify:<br>P 3: 19 4: 19 5:<br>IP address IP address<br>essword Verify: Password Verify:<br>P 3: 19 4: 19 5:<br>IP address IP address IP address                                                                                                    | egistrar password:     Password     Password Verify:     Password verify       egistrar password:     Password     Password Verify:     Password verify       *1:     IP 2:     IP address     IP address     IP address       NIS service     IP assword Verify:     Password Verify:     Password Verify:       pistrar password:     Password     Password Verify:     Password Verify:       195.212.29.187     5.149.142.4     IP address     IP address       NL List service     service     IP address     IP address       visit service     service     IP address     IP address       VL List service     service     IP address     IP address       visit service     service     IP address     IP address       visit service     service     IP address     IP address       visit service     service     service     service       visit service     service     service     service       visit service     service     service     service       visit service     service     service     service       visit service     service     service     service                                                                                                    | ter usemene: smort2 Password Password Verify: Password verify  Password verify: Password Verify: Password Ve                                                                                                    |
| Password     Password       P1:     IP 2:       195.212.29.187     IP address       IP address     IP address       IP address     IP address       IP address     IP address       IP address     IP address       IP address     IP address       IP address     IP address       IP address     IP address       IP address     IP address       IP 1:     IP 2:       IP 3:     IP 4:       IP 3:     IP 4:       IP 3:     IP 4:       IP 3:     IP 4:       IP 3:     IP 4:       IP 3:     IP 4:       IP 3:     IP 4:       IP 3:     IP 4:       IP 3:     IP 3:                                                                                                    | P 3: IP 4: IP 5:<br>IP address IP address IP address assword Verify: Password Verify: P 3: IP 4: IP 5: IP address IP address IP address                                                                                                    | Password     Password       *1:     1P 2:     1P 3:     1P 4:     1P 5:       195.212.29.187     IP address     IP address     IP address     IP address       NIS service     IP address     IP address     IP address     IP address       opstrait upmane:     cnis2     IP address     IP address     IP address       vitra     Password     Password Venty:     Password venty       vitra     1P 2:     1P 3:     1P 4:     1P 5:       195.212.29.187     5.149.142.4     IP address     IP address     IP address       NL List service     upstrait address     IP address     IP address     IP address       upstrait upstrait      Abstrait address     IP address     IP address                                                                                                    | Password     Password Venty:       212.29.187     IP address       IP address     IP address       S service     IP address       Password     Password Venty:       Password     Password Venty:       Password     Password Venty:       Password     Password Venty:       Password     Password Venty:       Password     Password Venty:       Password     Password Venty:       Password     Password Venty:       Password     Password Venty:       Password     Password Venty:       Password     Password Venty:       Password     Password Venty:       Password     Password Venty:       Password     Password Venty:       Password     IP address       IP address     IP address       IP address     IP address                                                                                                    |
| Instruction     IP address     IP address     IP address       Instruction     IP address     IP address     IP address       SNIS     Service     IP address     IP address       Registrar password     Password Verify:     Password Verify:       P1:     IP 2:     IP 3:     IP 4:       IP 5:     IP 3:     IP 4:     IP 3:       IP 5:212.29.187     5.149.142.4     IP address     IP address                                                                                                    | Paddress     IP address     IP address     IP address      IP address     IP address     IP address     IP address     IP address                                                                                                    | Image: second second                        | J12.29.187     IP address     IP address     IP address       S service     IP address     IP address     IP address       S service     IP address     IP address     IP address       IP 2:     IP 3:     IP 4:     IP 3:       List service     IP address     IP address     IP address       List service     IP 3:     IP 4:     IP 3:       List service     IP 3:     IP 4:     IP 3:       List service     IP 3:     IP 4:     IP 3:       List service     IP 3:     IP 4:     IP 3:       List service     IP 3:     IP 4:     IP 3:       List service     IP 3:     IP 4:     IP 3:       List service     IP 3:     IP 4:     IP 3:       List service     IP 3:     IP 4:     IP 3:       List service     IP 3:     IP 4:     IP 3:       List service     IP 3:     IP 4:     IP 3:       IP 4:     IP 3:     IP 4:     IP 3:       IP 6:     IP 3:     IP 4:     IP 3:       IP 6:     IP 3:     IP 4:     IP 3:       IP 7:     IP 3:     IP 3:     IP 4:     IP 3:       IP 6:     IP 3:     IP 3:     IP 4:     IP 3:       IP 6:     IP                                                                                                    |
| Password Verify:     Password Verify:       P1:     19 2:     19 3:     19 4:     19 3:       195.212.29.187     5.149.142.4     IP address     IP address     IP address                                                                                                    | Password Venty: Password Venty:<br>P3: 1P4: 1P5:<br>Paddress IP address IP address                                                                                                    | NIS service classes of verify: Password verify: Password verify: IP 3: IP 4: IP 5:<br>15: IP 2: IP 3: IP 4: IP 5:<br>15: 212.29.187 5.149.142.4 IP address IP address IP address<br>NL List service sparses verify: Password verify: Password verify: Pass | S service<br>trar username: cris2 Password Password Venty: Password Venty IP 2: IP 3: IP 4: IP 3: 212.29.187 5.149.142.4 IP address IP address IP address List service trar username: <a href="https://www.service.org">Not activated&gt; Tar username: <a href="https://www.service.org">Not activated&gt; Tar username: <a href="https://www.service.org">https://www.service.org</a> IP address IP address IP add</a></a></a></a></a></a></a></a></a></a></a></a></a></a></a></a></a>                                                                                                    |
| DNIS service         Password         Password | essword Venty: Pass word Venty:<br>P 3: 1P 4: 1P 5:<br>IP address IP address IP address                                                                                                    | NIS service  egistrar username: cns2  Password Venty: Password venty  '1: IP 2: IP 3: IP 4: IP 5:  IS5.212.29.187 5.149.142.4 IP address IP address IP address  NL List service  splatrar username: <not activates="">  splatrar username: Password Venty: Password venty</not>                                                                                                    | S service trar uservane: cris2 Password Password Venty: Password venty iP 2: Password Venty: Password Venty: P                                                                                                    |
| Registrar latemane:         Crisi2           Registrar password:         Pass word           Pass word         Pessword Venty:           P1:         1P 2:           195:212.29.187         5.149.142.4           IP address         IP address                                                                                                    | essword Venty: Password Venty<br>P3: IP 4: IP 5:<br>IP address IP address IP address                                                                                                    | opstrar username:     cms2       opstrar password:     Password       Password Verity:     Password verity:       195.212.29.187     5.149.142.4       IP address     IP address       NL List service       opstrar username: <not activates="">       opstrar username:     <not activates="">       opstrar username:     Password Verity:       Password Verity:     Password verify:</not></not>                                                                                                    | trar usemame: cris2 trar password: Password Venty: Password venty IP 2: IP 3: IP 4: IP 3: List service trar usemame: <a href="https://www.nctiventy: Password venty">https://www.nctiventy: Password venty</a> List service trar usemame: <a href="https://www.nctiventy: Password venty: Password venty: Password venty: Password venty: Password venty: Password venty: IP 2: IP 3: IP 4: IP 5: ddress IP address IP address IP address IP address IP address H OT&amp;EE Listerame: tmcl_test2 password: Password Venty: Password venty&lt;/td&gt;&lt;/tr&gt;&lt;tr&gt;&lt;td&gt;IP 1:         IP 2:         IP 3:         IP 4:         IP 5:           195.212.29.187         5.149.142.4         IP address         IP address         IP address&lt;/td&gt;&lt;td&gt;P3: 1P4: 1P5:&lt;br&gt;IPaddress IPaddress IPaddress&lt;/td&gt;&lt;td&gt;Password     Password     Password       *1:     #P 2:     #P 3:     #P 4:     #P 5:       195.212.29.187     5.149.142.4     IP address     IP address     IP address       NLL List service     service     void activates&gt;     void activates&gt;     Password Venty:       platter password     Password     Password Venty:     Password venty.&lt;/td&gt;&lt;td&gt;Password     Password       IP 2:     IP 3:       212.29.187     5.149.142.4       IP address     IP address       List service       trar password       Password Venity:       Password Venity:       IP 2:       IP 3:       IP address       IP address       IP address       IP address       IP address       IP address       IP address       IP address       IP address       IP address       IP address       IP address       IP address       IP address       IP address&lt;/td&gt;&lt;/tr&gt;&lt;tr&gt;&lt;th&gt;IP 1:         IP 2:         IP 3:         IP 4:         IP 3:           195.212.29.187         5.149.142.4         IP address         IP address         IP address&lt;/th&gt;&lt;th&gt;P address IP address IP address&lt;/th&gt;&lt;th&gt;P1:     IP 2:     IP 3:     IP 4:     IP 8:       195.212.29.187     5.149.142.4     IP address     IP address     IP address       NLL List service     service     Pastword Verity:     Password verify:       platter password:     Password     Password Verity:     Password verify:&lt;/th&gt;&lt;th&gt;IP 2:     IP 3:     IP 4:     IP 3:       212.29.187     5.149.142.4     IP address     IP address     IP address       List service     trar password     Password Vently:     Password vently       IP 2:     IP 3:     IP 4:     IP 5:       ddress     IP address     IP address     IP address       IP 2:     IP 3:     IP 4:     IP 5:       ddress     IP address     IP address     IP address       H OT&amp;E     Username:     the the the the the the the the the the&lt;/th&gt;&lt;/tr&gt;&lt;tr&gt;&lt;td&gt;130.212.23.107 0.142.4 IF duitess IF duitess IF duitess&lt;/td&gt;&lt;td&gt;&lt;/td&gt;&lt;td&gt;NL List service&lt;br&gt;sptsrerusename: &lt;Not activates&gt;&lt;br&gt;sptsrerusename: Password Verty: Password Verty:&lt;/td&gt;&lt;td&gt;List service&lt;br&gt;List service&lt;br&gt;trar usemame: &lt;a href=" https:="" www.communication.com"="">https://www.communication.com</a><br>Password Venty: Password venty: Password venty:<br>iP 2: IP 3: IP 4: IP 5:<br>ddress IP address IP address IP address IP address H OT&E<br>lusemame: tmcl_test2 password: Password Venty: Password venty |
|                                                                                                    |                                                                                                    | NL List service<br>gistrar username: <not activated=""><br/>gistrar password: Password Venty: Password Venty:</not>                                                                                                    | List service  trar username:  trar username:  Password Password Venty: Password venty  IP 2:  IP 3:  IP 3:  Password Venty: Password Venty: Password Venty:  IP address IP address IP addre                                                                                                    |
| DNL List service                                                                                                    |                                                                                                    | egistrar username: <hot activates=""> egistrar password: Password Venty: Password venty</hot>                                                                                                    | trer username: <htps: <="" com="" td="" www.chitesaurovec.com=""></htps:>                                                                                                    |
| Registrar username: <not activated=""></not>                                                                                                    | And Market                                                                                                    | Password Password Password venty                                                                                                    | Password     Password                                                                                                    |
| Password Password Venity. Password venity                                                                                                    | Password venty                                                                                                    |                                                                                                    | IP 2:     IP 3:     IP 4:     IP 5:       ddress     IP address     IP address     IP address       IH OT&E       username:     tmch_test2       password:     Password Venty:                                                                                                    |
| IP 1: IP 2: IP 3: IP 4: IP 5:                                                                                                    | P 3: IP 4: IP 5:                                                                                                    | (1: IP 2: IP 3: IP 4: IP 5:                                                                                                    | ddress IP address IP address IP address IP address H OT&E username: tmch_test2 password Password Venfy: Password venfy                                                                                                    |
| IP address IP address IP address IP address IP address                                                                                                    |                                                                                                    |                                                                                                    | H OT&E<br>username: tmch_test2<br>password: Password Venty: Password venty                                                                                                    |
| MCH OT&E                                                                                                    | IP address IP address IP address                                                                                                    | P address IP address IP address IP address IP address                                                                                                    | Isserrame: tmch_test2 password: Password Verify: Password verify                                                                                                    |
|                                                                                                    | IP address IP address                                                                                                    | IP address IP address IP address IP address IP address IP address IP address IP address                                                                                                    | Password Password verify: Password verify                                                                                                    |
| TMCH username: tmch_test2                                                                                                    | IP address IP address                                                                                                    | P address IP address I       |                                                                                                    |
| P address IP address IP address IP address IP address                                                                                                    |                                                                                                    |                                                                                                    | H OT&E<br>username: tmcl_tast2<br>password: Password Venty: Password venty                                                                                                    |
| MCH OT&F                                                                                                    | IP address IP address IP address                                                                                                    | Paddress IPaddress IPaddress IPaddress IPaddress                                                                                                    | username: truct_test2 Username: truct_test2 Password Venty: Password venty                                                                                                    |
| ICH OT&E                                                                                                    | IP address IP address IP address                                                                                                    | P address IP address IP address IP address                                                                                                    | password: Password Verify: Password verify                                                                                                    |
|                                                                                                    | IP address IP address IP address                                                                                                    | P address IP address IP address IP address IP address IP address IP address IP address                                                                                                    | password: Password Verify: Password verify                                                                                                    |
| Husername: tmch_test2                                                                                                    | IP address IP address IP address                                                                                                    | address IP address IP addres                                                                                                    |                                                                                                    |
| Vesename: tmch_test2<br>(easeword:                                                                                                    | IP address IP address IP address                                                                                                    | address IP address IP addres                                                                                                    |                                                                                                    |

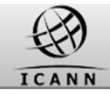

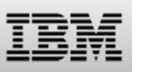

### Introduction: Contents of this webinar

Introduction

**Registration and Profile Management** 

### **Testing Sunrise functions**

**Testing Claims functions** 

Certification & certification exemption

Additional Information

How to get support

Q&A

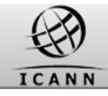

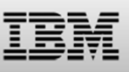

### TMDB Testing

ICANN requires Registries and Registrars to go through a TMDB testing and certification process before using production functionality.

-This process is described in the ICANN "welcome package" and on the ICANN website at http://newgtlds.icann.org/en/about/trademark-

clearinghouse/registries-registrars

-Only use TMDB test functions, before certification

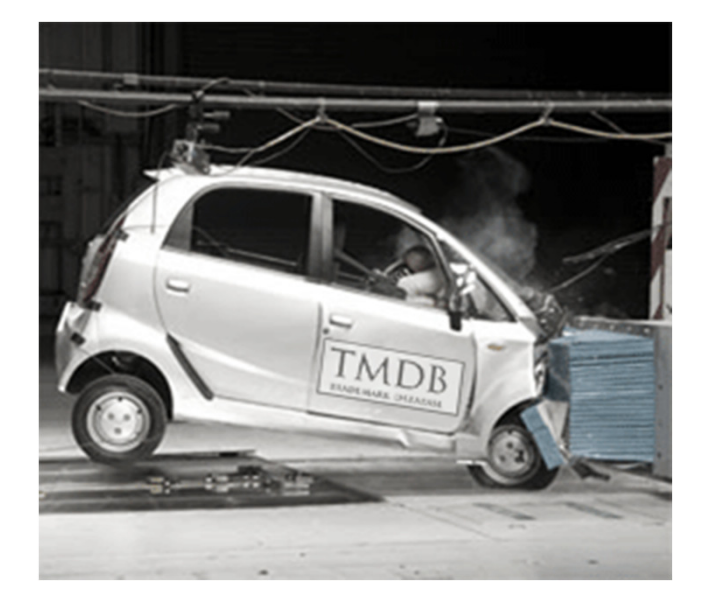

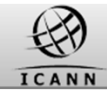

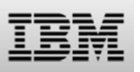

### Sunrise Testing: Download the SMD revocation list: URLs

Once the SMD revocation list test connections have been configured, they can be tested:

- A test SMD revocation list can be downloaded, as well as the corresponding signature file
- The validity of the SMD revocation list can be verified by using the signature file and the related public key that is published in the TMDB system

A test SMD revocation list can be downloaded from: https://test.ry.marksdb.org/smdrl/smdrl-latest.csv

A test SMD revocation list signature can be downloaded from: https://test.ry.marksdb.org/smdrl/smdrl-latest.sig

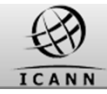

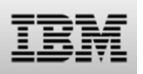

### Sunrise Testing: SMD revocation list function: signature file public key URL

The public key can be downloaded from:

https://marksdb.org/tmdb/public/pubkey

• Or can be accessed via the TMDB web interface as shown on the right

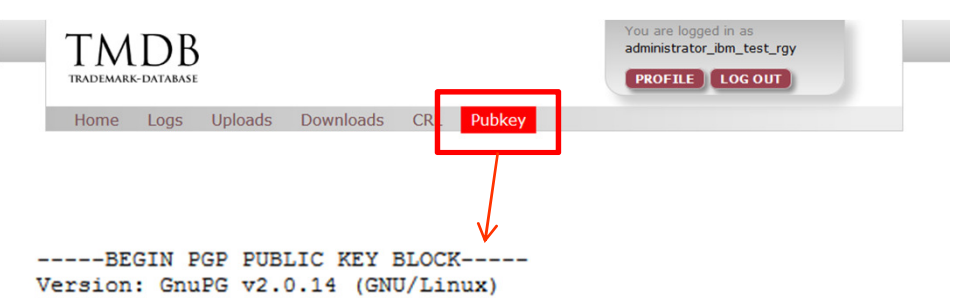

mQENBFHawggBCADUpTc5cW8aOrYmfkgERx0yufnAhnEnuXprn0+KLxYG+3zgXGQ9 SRJzNHPZfJGIAPmfywhS+HBX8xIT1DH5ZF1KN2Irr0cv0oTa9hFxwFaFbZn+29L3 L0TZfQLUFZF2LTuxdre03alNoN1ZOF+yoSPT3PKWacRWiWN+oBleuIAkxuFy0GcH tU1929cRdV2NMn11gHk7RCS0quZ2VkCDfdvWwJUyeM66Ya0NePJb1bLYgen/Z1sA mJlcXRkzkF6DnPouDetFu5yonk1+1j+ICBwzbE2NpfHgf3+Er/WaVoGE+hTaaK2k mp9+x6S+QJqa2Rd5Ru+Kr98BEZDXnwrimki9ABEBAAG0LHN1cHBvcnQgYXQgbWFy a3NkYi5vcmcgPHN1cHBvcnRAbWFya3NkYi5vcmc+iQE4BBMBAgAiBQJR2sIIAhsD BgsJCAcDAgYVCAIJCgsEFgIDAQIeAQIXgAAKCRBbwuW5avDD9pDNB/4mUHnDs/kJ dIYZ8bTUuJoIb/+61ZaJXQi81FxqWdRs6iOyzQYoH+xo9iJd+RzXU8dZPKDIgKhT I5S9NkEWto6y+mXNGLqD213606VODyFU6E834wbzVdJcODCqN2X4+v0cnzc2qHdt IMyGKKsxx4QDRiFu+1mZUF2rz54I9Lm17MEpJCiMPgPeMPM3Vf7V0r74neviaeZ3 hhiHH+dNX01/za1R4+Q27wQSVWKJHZtUV3g4pCQuOimGfVN9HSQtefQg4nv9jB2S JpwsPWYKf4GRkBwbh05V81KwAiKUr14JB7dWx2DfTifhWRAgM06Tugrb/jHDDzvs qF/5nD3PwxYuuQENBFHawggBCADYr3ntr0Z8DdrCSRopUGF3AYYSEPrriuS6Td2t eVnGY7ijStQdz1cgbeDrWmlPltR3NdXmFF2/Erbw5ayjFdKq/GWTr5kqOZccPwEc 4LVIV880P1VZ1x30ArBUMCBrV0PjPSa1aJ3ThHurRQ2uKykCD+5nyx1qMczdrCvQ UQxOJHYDz2kP53LAqe07Lx6qHQUkOP+dZ5FdZE/y10YrhCuvyggbYbNZz3904sZ1 SJudhOLr7aIzgz722DsCMtoRDi+HupRuVYg3ty6IiUtIhdIS8FUAEIh5hVgmM/Uq exD/n2oVskzfyCEGpHYmlB+IiVYYqI329Ie6pxU02J1/3zMDABEBAAGJAR8EGAEC AAkFAlHawggCGwwACgkQW8LluWrww/YxqAf/fpgGnbKm7GeZ6/DiGCaz7uoDmxL+ mfHO/8ePabdEIf+adxfaPedo6r+1SLAPbSqhD3UUNLad1wk2Y1Wcb3E5wRTbHGwG 5hwBESKPR15Hbi+raULWssMBMZ1JrMddMRDsFdFxdyht902Q2nurZsco8nyPZ/Zh +r6v187L9JmyMjUMrcOOIyYHDOMTuZweE8duyTLESBqaI+60KvCmiGFN12q6HSwQ kPFDervKEZ3N484K2zIYW+9bJigrAJvQtfX49V9sVnVe8WxDBBSBjaUiIMQz1ogE pDV/VhO1xy/grOjZRGCBG7rNB9y97iRsdIgu6CPmDHgBBIx5nyZnuR0gEw== =ZA9c

-----END PGP PUBLIC KEY BLOCK-----

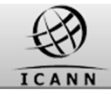

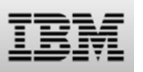

### Introduction: Contents of this webinar

Introduction

**Registration and Profile Management** 

**Testing Sunrise functions** 

## **Testing Claims functions**

Certifying

Additional Information

How to get support

Q&A

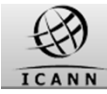

### **Testing Claims services: CNIS service**

A test CNIS file can be downloaded using a lookup key:

https://test.tmcnis.org//cnis/<lookupkey>.xml

Validate/compare a screen shot of the rendering of the Trademark Notice (in English) to the sample Trademark Notice in the RPM Requirements Document:

http://newgtlds.icann.org/en/about/trad emark-clearinghouse/rpmrequirements-14may14-en.pdf

#### TRADEMARK NOTICE

You have received this Trademark Notice because you have applied for a domain name which matches at least one trademark record submitted to the Trademark Clearinghouse.

You may or may not be entitled to register the domain name depending on your intended use and whether it is the same or significantly overlaps with the trademarks listed below. Your rights to register this domain name may or may not be protected as noncommercial use or "fair use" by the laws of your country.

Please read the trademark information below carefully, including the trademarks, jurisdictions, and goods and services for which the trademarks are registered. Please be aware that not all jurisdictions review trademark applications closely, so some of the trademark information below may exist in a national or regional registry which does not conduct a thorough or substantive review of trademark rights prior to registration. If you have questions, you may want to consult an attorney or legal expert on trademarks and intellectual property for guidance.

If you continue with this registration, you represent that, you have received and you understand this notice and to the best of your knowledge, your registration and use of the requested domain name will not infringe on the trademark rights listed below. The following marks are listed in the Trademark Clearinghouse:

1. Mark: Example One Jurisdiction: UNITED STATES OF AMERICA Goods and Services: Bardus populorum circumdabit se cum captiosus populum. Smert populorum circumdabit se cum captiosus populum qui eis differimus. International Class of Goods and Services or Equivalent if applicable: 35 - Advertising; business management; business administration. 36 - Insurance; financial affairs; monetary affairs; real estate. Trademark Registrant: Organization: Example Inc. Address: 123 Example Dr. Suite 100 City: Reston State: VA Postal Code: 20190 Country: US **Trademark Registrant Contact:** 

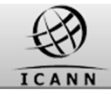

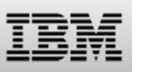

### Introduction: Contents of this webinar

### Introduction

**Registration and Profile Management** 

**Testing Sunrise functions** 

Testing Claims functions

### **Certification & certification exemption**

Additional Information

How to get support

Q&A

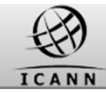

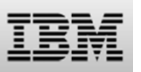

### **Testing: ICANN Certification: Tests to be performed**

For the Registrar, the following tests must be performed:

- Download a SMD Revocation List.
- Download a CNIS file
- Validate/compare a screen shot of the rendering of the Trademark Notice (in English) to the sample Trademark Notice in the RPM Requirements Document:

http://newgtlds.icann.org/en/about/t rademark-clearinghouse/rpmrequirements-14may14-en.pdf

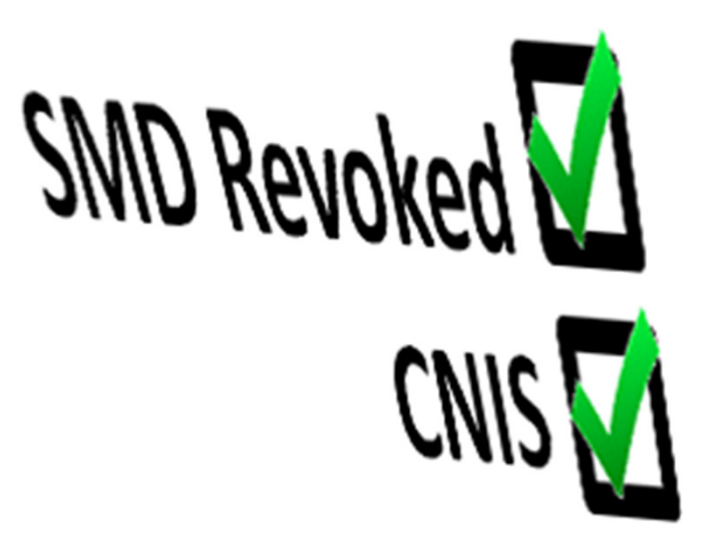

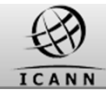

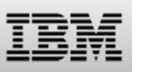

### **ICANN Certification: Validation process**

After successful testing a Service Request must be opened with the IBM Service Desk (ICANNSD@nl.ibm.com) to request certification.

### **Registrars:**

- ✓email IBM at ICANNSD@nl.ibm.com
- ✓ subject: Certification request

✓ for **Registrars**, the IANA ID, Company Name and a copy of the screen shot rendering of the Trademark Notice must be attached to the request. Please note that Registrars must also have a fully executed 2013 RAA before they will be certified.

### IBM:

- ✓ Will verify the request within 2 working days
- ✓Will notify the requester of the status
  - send an e-mail confirming successful test completion = certification
  - · ask for repeating the tests in case of failure
- ✓ Will notify ICANN of successful test completion
- ✓Will update and close the Service Request

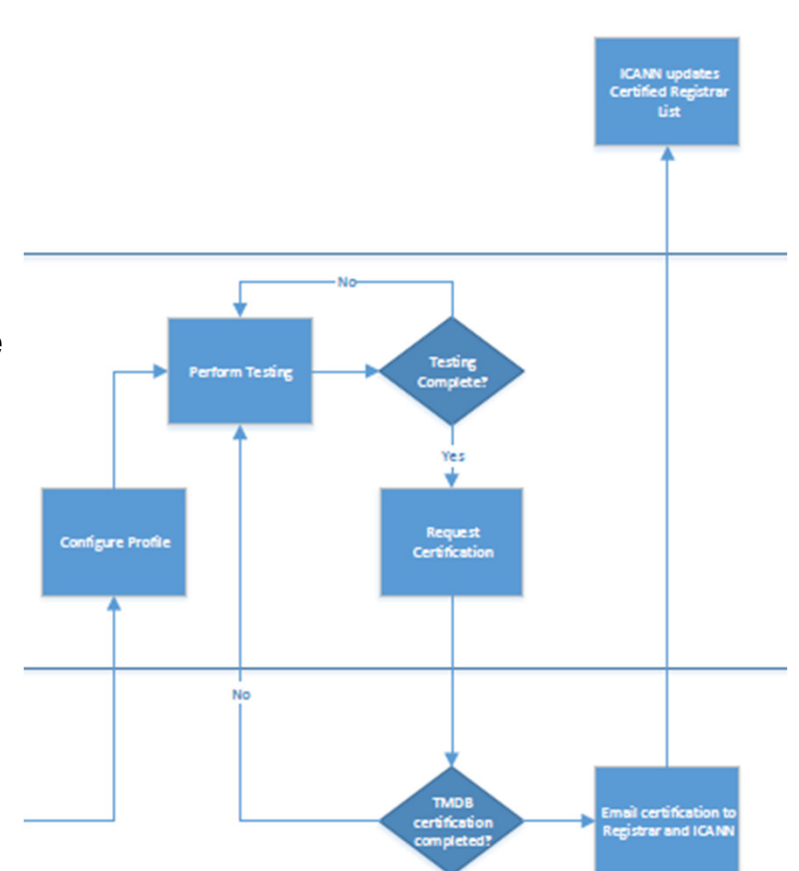

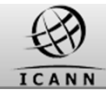

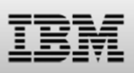

### **ICANN** certification for production : Configure production settings

•Once you have obtained ICANN certification, you can use the production environment. You will have to configure your production settings on your TMDB Profile Pages.

•More information on the testing and certification can be found on ICANN's webpage:

http://newgtlds.icann.org/en/about/trademarkclearinghouse/registries-registrars

in the Process Document located in the section Registration and Platform Access Information.

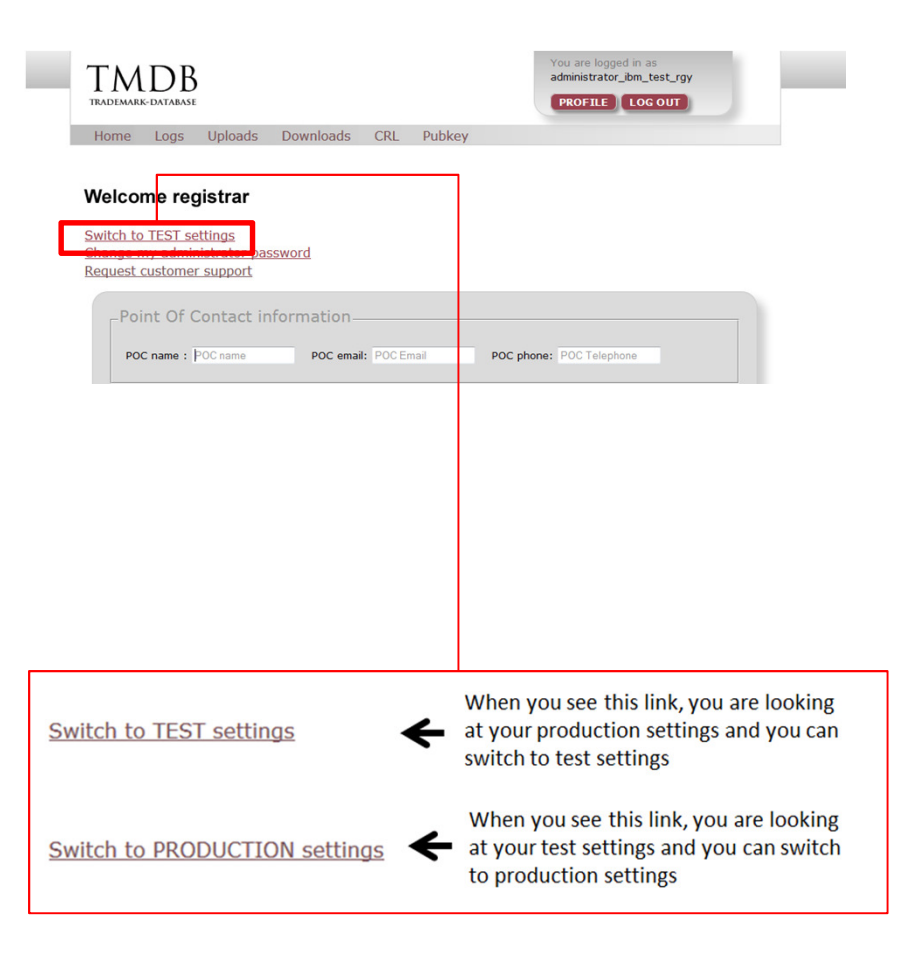

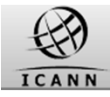

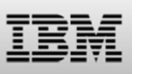

### **Certification Exemption**

• Registrars with multiple IANA IDs can request Certification Exemption:

✓ Mail IBM Service Desk at ICANNSD@nl.ibm.com

 ✓ Attach filled in Certification Exemption form and copies of 3 previously granted certifications

• Review of your request will be finalized within 7 working days.

| Section 1: To be completed by R<br>Registrar                                             | egistry Operator or, if ap                                       | plicable, Backend Regist                                         | ry Operator, or                                         |  |
|------------------------------------------------------------------------------------------|------------------------------------------------------------------|------------------------------------------------------------------|---------------------------------------------------------|--|
| Registry Operator/Registrar name                                                         |                                                                  |                                                                  |                                                         |  |
| Backend Registry Operator (if<br>applicable)                                             |                                                                  |                                                                  |                                                         |  |
| Request Date                                                                             |                                                                  |                                                                  |                                                         |  |
| Requester contact details                                                                |                                                                  |                                                                  |                                                         |  |
| Name                                                                                     |                                                                  |                                                                  |                                                         |  |
| E-mail address                                                                           |                                                                  |                                                                  |                                                         |  |
| Telephone number                                                                         |                                                                  |                                                                  |                                                         |  |
| Address                                                                                  |                                                                  |                                                                  |                                                         |  |
| Country                                                                                  |                                                                  |                                                                  |                                                         |  |
|                                                                                          | TLD-1/IANA ID-1*                                                 | TLD-2/IANA ID-2*                                                 | TLD-3/IANA ID-3*                                        |  |
| Token                                                                                    |                                                                  |                                                                  |                                                         |  |
| TLD name/IANA ID                                                                         |                                                                  |                                                                  |                                                         |  |
| Certification date                                                                       |                                                                  |                                                                  |                                                         |  |
| Source IP-address(es)                                                                    |                                                                  |                                                                  |                                                         |  |
| Application name                                                                         |                                                                  |                                                                  |                                                         |  |
| Application version                                                                      |                                                                  |                                                                  |                                                         |  |
| Additional supporting information for reviewer                                           |                                                                  |                                                                  |                                                         |  |
| Confirmation Statement of Registry Operator or, if applicable, backend registry operator |                                                                  |                                                                  |                                                         |  |
| As a Registry Operator, I understand a<br>Approval will be operated from the sam         | nd confirm that subsequent TL<br>e IP address, infrastructure an | D start-ups requested under<br>d application (version) as defi   | this Certification Exemption<br>ned for the above TLDs. |  |
| Signature:                                                                               |                                                                  | Name:                                                            |                                                         |  |
|                                                                                          | Confirmation Statemer                                            | nt of Registrar                                                  |                                                         |  |
| As a Registrar, I understand and confir<br>will be operated from the same IP addre       | m that subsequent IANA IDs u<br>ess, infrastructure and applicat | ised in TMDB under this Certi<br>ion (version) as defined for th | fication Exemption Approval<br>e above IANA IDs.        |  |
| Signature:                                                                               |                                                                  | Name:                                                            |                                                         |  |

The Certification Exemption process description as well as Exemption form are available on ICANN's web site at: http://newgtlds.icann.org/en/about/trademarkclearinghouse/registries-registrars

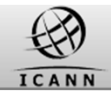

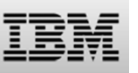

### **Certification Exemption**

•Certification Exemption can be requested only once

•Once granted certification exemption can be applied in the future to each subsequent IANA ID that is operated from the same infrastructure

•When a Certification Exemption Approval has been obtained and it is applicable to an IANA ID, the Registrar must submit to ICANN:

□ The Certification Exemption Approval

Complete section 3 of the exemption approval document

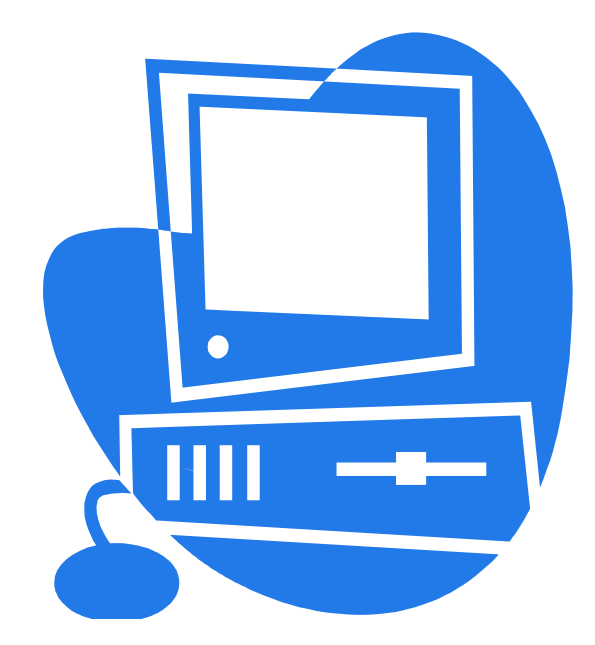

| Section 3: To be completed by R                                                     | egistry Operator/Registrar submitting exemption to ICANN                            |
|-------------------------------------------------------------------------------------|-------------------------------------------------------------------------------------|
| Registry Operator/Registrar                                                         |                                                                                     |
| name                                                                                |                                                                                     |
| TLD/IANA ID                                                                         |                                                                                     |
| Confirm                                                                             | nation Statement by Registry Operator/Registrar                                     |
| I understand and confirm that use of thi<br>operator/Registrar listed in Section 1. | s exemption applies only to TLDs/IANA IDs that are operated by the backend registry |
| Signature:                                                                          | Name:                                                                               |

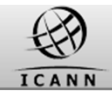

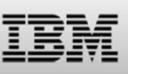

### Recertification

# Conditions under which recertification may be required:

•The Registrar environment under which the original Certification was granted has or will be changed. Examples include:

- •A major change to the application code impacting the way in which the Registrar will communicate with the TMDB infrastructure
- •Source IP addresses have been or will be changed
- •The TMDB infrastructure and/or interface has been or will be changed

•Major changes have been or will be implemented impacting the published ICANN technical specifications

A recertification can be requested by opening a Service Request with the IBM Service Desk (ICANNSD@nl.ibm.com).

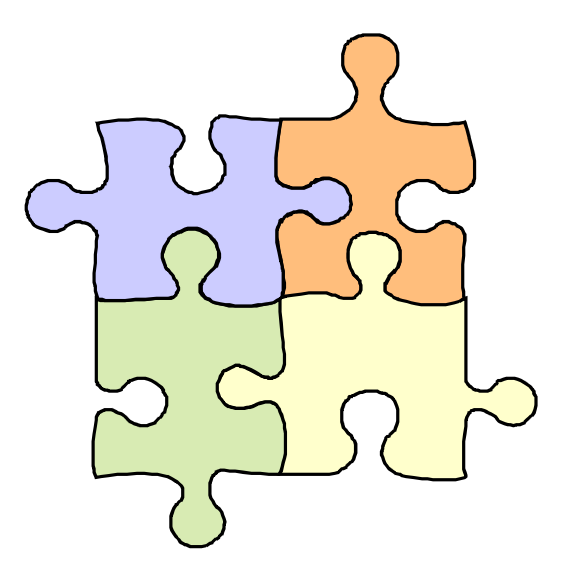

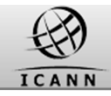

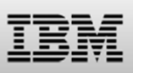

### **Certification Exemption education**

Certification Exemption process description as well as Exemption form are available on ICANN's web site at:

http://newgtlds.icann.org/en/about/trademarkclearinghouse/registries-registrars

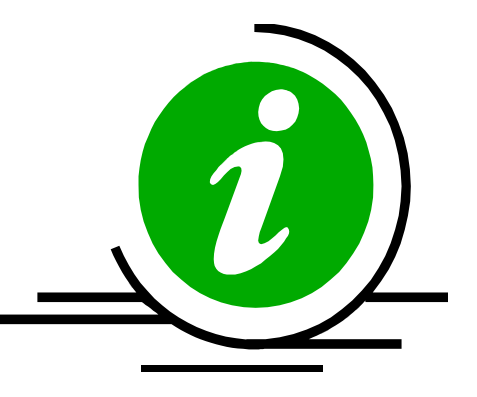

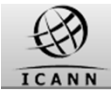

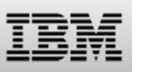

### Introduction: Contents of this webinar

### Introduction

**Registration and Profile Management** 

**Testing Sunrise functions** 

Testing Claims functions

Certification & certification exemption

### **Additional Information**

How to get support

Q&A

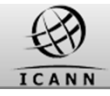

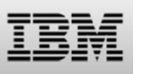

### Fees

- No Fee for Registrars
- Registry fee
  - 5000 USD
  - when the new gTLD contract is signed with ICANN
  - 0,25 USD
  - Fee per succesful matching domainname registration
  - Invoicing is done by ICANN

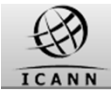

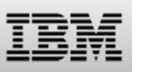

### Introduction: Contents of this webinar

### Introduction

**Registration and Profile Management** 

**Testing Sunrise functions** 

Testing Claims functions

Certification & certification exemption

Additional Information

### How to get support

Q&A

Slide 42

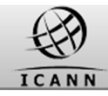

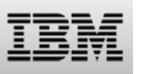

### **Supporting Material**

The draft TMCH functional specification

http://tools.ietf.org/html/draft-lozano-tmch-func-spec-09

## ICANN TMDB webpages with:

- TMDB manuals
- FAQs
- explanation of SMD files
- details about the TMDB registration process
- ...

http://newgtlds.icann.org/en/about/trademark-clearinghouse/scsvcs

The TMDB webinar announcements & recordings:

http://newgtlds.icann.org/en/announcements-and-media/webinars

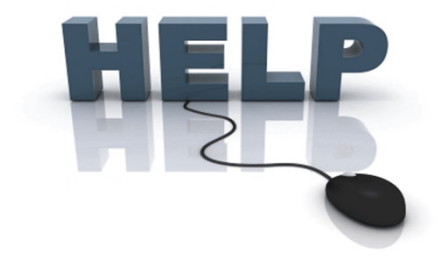

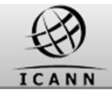

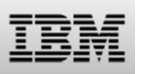

### Help resources: Getting Help

For technical queries without answer in the published resources Contact IBM Service Desk as follows:

• By phone:

+ 32 2 711 8604

+ 48 7 1760 8509

• By mail: ICANNSD@nl.ibm.com

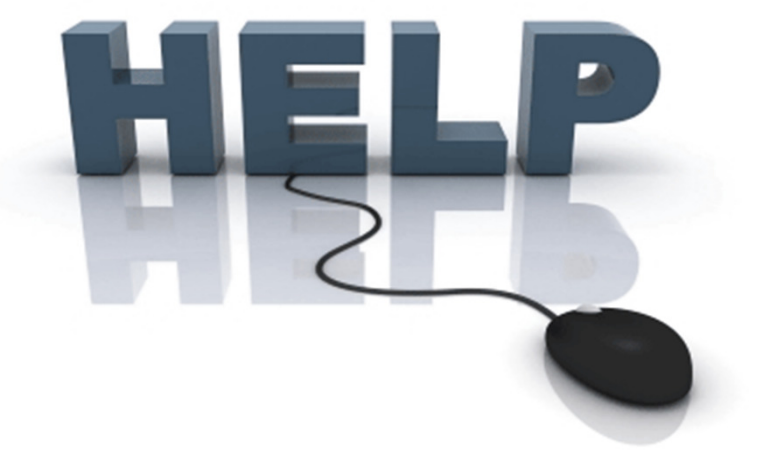

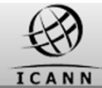

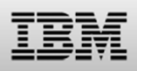

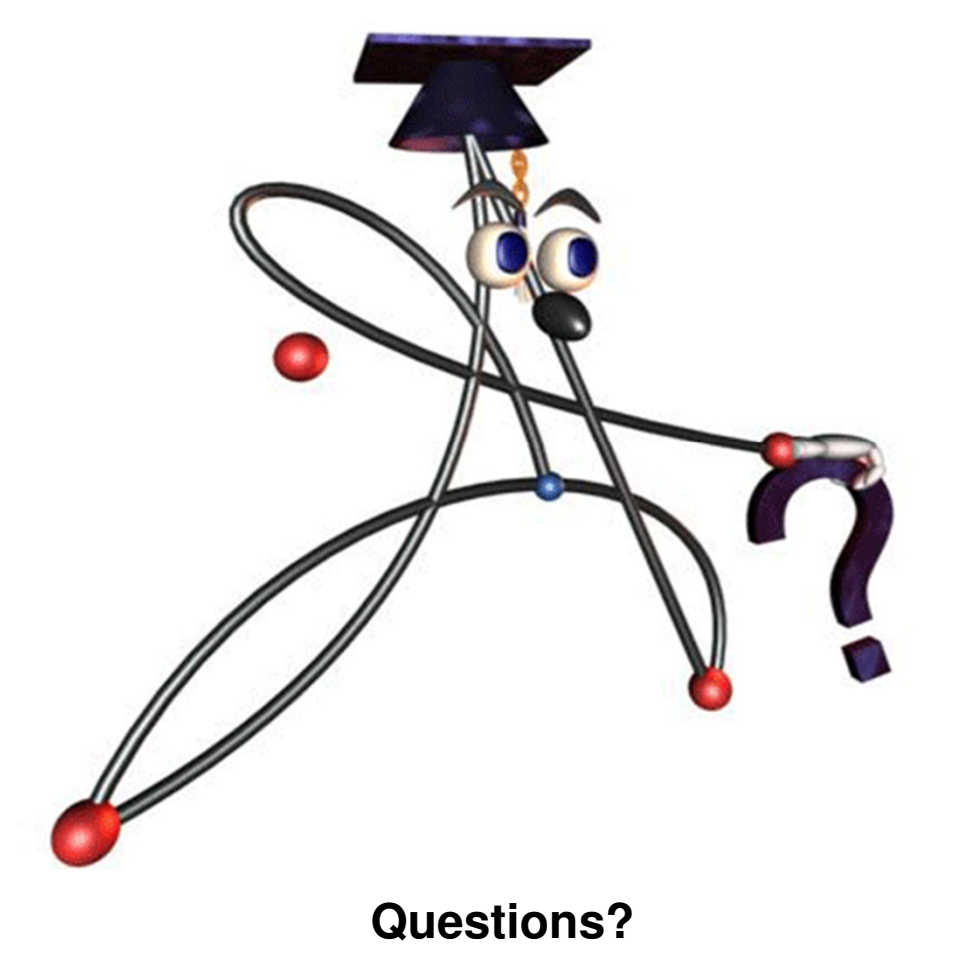